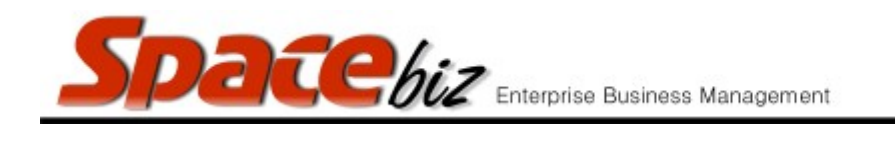

## ADD A POP UP INSTRUCTION TO A PLU ITEM

| Navigate to the PLU Editor                                                      | PLU Editor                                                                                                    |
|---------------------------------------------------------------------------------|----------------------------------------------------------------------------------------------------|
| Navigate to the PLU Category folder where the<br>PLU Sales button is be located | MAIN CATEGORY A<br>2 items<br>EDIT REMOVE<br>MAIN CATEGORY B<br>0 items<br>EDIT REMOVE                                                                                                    |
| Click on the FOLDER NAME                                                        | Image: Second system Image: Second system   Image: Second system Image: Second system   Image: Second |
| Click on PLU Name to open                                                       | Price Look-up - Editing (internal ID: 184)   PLU/SKU Code 184   Display Name 1000000000000000000000000000000000000                                                                                                    |

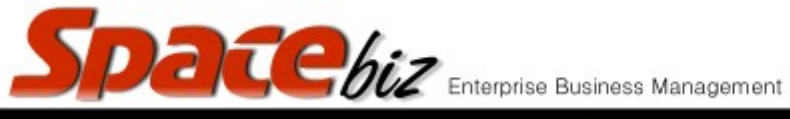

| Click on INSTRUCTIONS                                                                          | Instructions 0 Page(s)                                                                                                    |
|------------------------------------------------------------------------------------------------|----------------------------------------------------------------------------------------------------|
| Select the Instruction set to link to the PLU Item from the available list of Instruction sets | SpaceBiz - Instructions for PLU<br>Instructions for: Napoli<br>Instruction Set Instructions in this set Rank Action<br>EGG SELECTION<br>TOAST SELECTION<br>STEAK TEMP<br>PASTA SELECTION<br>BURGER SELECTION<br>SLICE SELECTION<br>SAUCE SELECTION<br>SAUCE SELECTION<br>COFFEE<br>MILK                |
| Select in which RANK (order) the Instruction needs to appear                                   | SpaceBiz - Instructions for PLU   Instructions for: Sauce Burger   Instruction Set Instructions in this set Rank Action   BURGER SELECTION CHIPS SALAD $\leq 1 \geq$ Delete   SAUCE SELECTION CHEESE MUSHROOM GARLIC PORT MUSHROOM MADAGASCAN PEPPER $\leq 2 \geq$ Delete   EGG SELECTION V Rank 3 Add |
| Click WHEN FINISHED GO BACK TO PLU<br>EDITOR                                                   | Go back to PLU editor                                                                                                    |
| PLU Item will display how many instruction pages are attached to it.                           | <b>Instructions</b> 2 Page(s)                                                                                                    |
| Select AUTO POPUP to display YES                                                               | Auto-pop-up Yes 🗸                                                                                                    |
| Click SAVE                                                                                     | Save                                                                                                    |
| PLU will display there is and INSTRUCTION and a POPUP attached to it                           | No Pic Sauce<br>Burger<br>2040<br>PDP 20                                                                                                    |